Windows10のChromium版 Microsoft Edgeで電子証明書の取得・更新を行う場合は、IEモードへの切り 替えが必要です。切替手順を以下に記載いたします。

## 【Chromium版 Microsoft Edge 91の場合】

 Chromium版 Microsoft Edgeを起動し、右上の「…」(設定など)をクリックし、次に「設定」をクリ ックします。

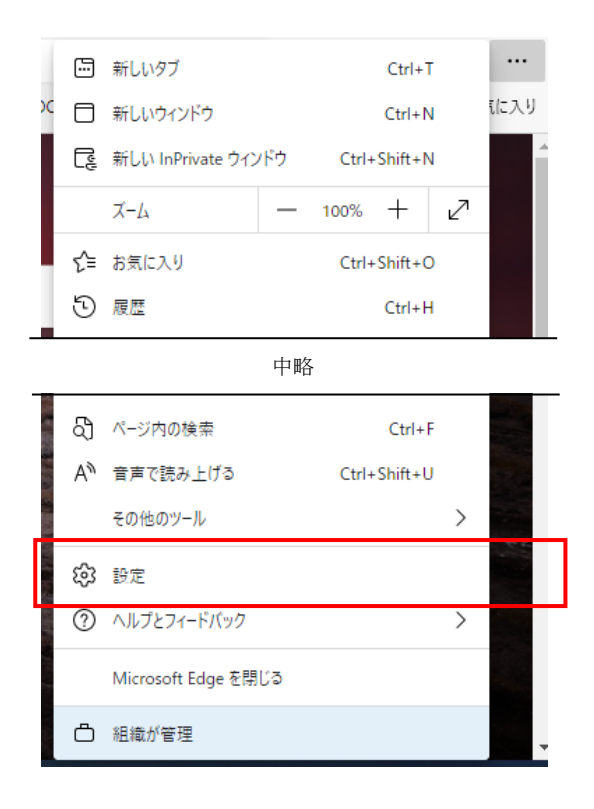

② 「既定のブラウザー」メニューの「Internet Explorerモードでサイトの再読み込みを許可」を有効に し、「再起動」を実行します。

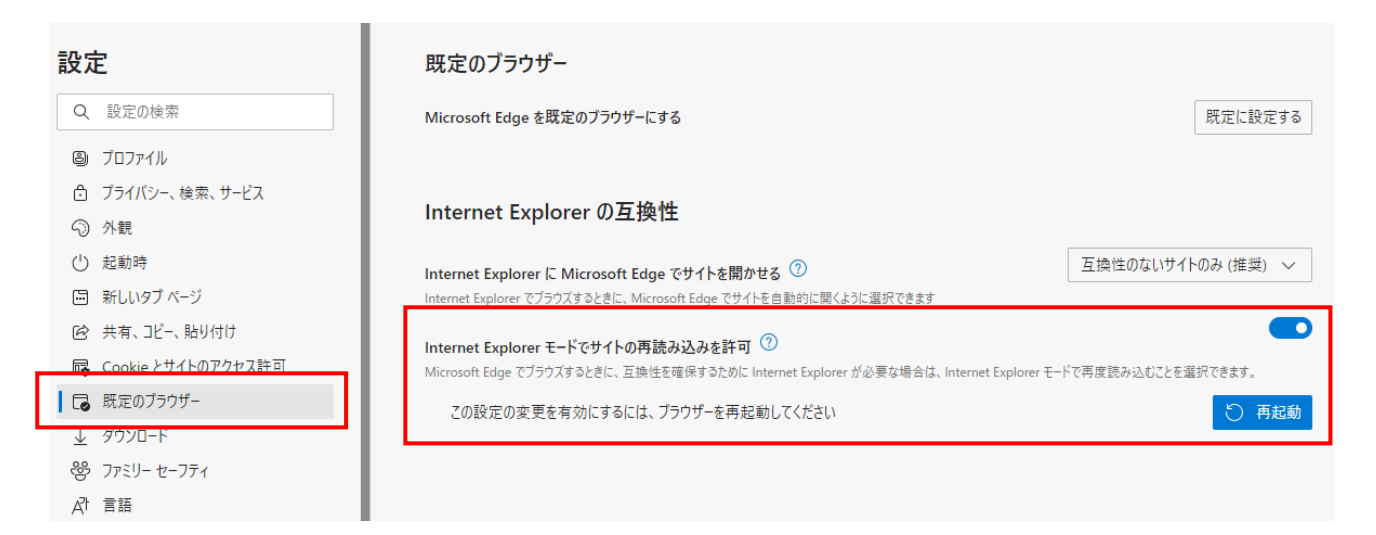

③ Chromium版 Microsoft Edgeを起動し、これから行う操作に応じた画面を表示します。
 【管理者電子証明書の取得の場合】

・電子証明書取得認証画面(管理者)(画面ID:CIBMU901)

【管理者電子証明書の更新の場合】

・契約法人ログオン画面(電子証明書方式) (画面ID: CIBMU109)

【利用者電子証明書の取得の場合】

・電子証明書取得認証画面(利用者)(画面ID:CIBMU921)

【利用者電子証明書の更新の場合】

・利用者ログオン画面(電子証明書方式)(画面ID: CIBMU209)

次に、右上の「…」(設定など)をクリックし、次に「その他のツール」をクリック、さらに「Internet Explorerモードで再度読み込む」をクリックします。

| × +                          |                           |                       |               |              |                       |                   |     |        | -       | ٥ | × |
|------------------------------|---------------------------|-----------------------|---------------|--------------|-----------------------|-------------------|-----|--------|---------|---|---|
|                              |                           |                       |               |              |                       | 新しいタブ             |     |        | Ctrl+T  |   |   |
| シューニョン                       | はしていねーナ                   |                       | 操作マー          | ュアルダウンロード    |                       | 新しいウィンドウ          |     | (      | Ctrl+N  |   | í |
|                              | 広入インダーホ                   | ットハンモンジ               | க்            | 問い合わせ        | Ę                     | 新しい InPrivate ウイン | ッドウ | Ctrl+S | hift+N  |   |   |
| 「ログオン( I                     | D·暗証番号                    | 方式)                   |               |              |                       | ズーム               | -   | 100%   | +       | 2 |   |
|                              |                           |                       |               |              | ເ∕≡                   | お気に入り             |     | Ctrl+S | hift+O  |   |   |
| Dと利用者ID、利用                   | 皆暗証番号を入力して、               | 「ログオン」ボタン             | を押してく         | ださい。         | 9                     | 履歴                |     |        | Ctrl+H  |   |   |
| [D 必須]                       |                           |                       | 半角英数字3        | 0桁以内         | $\overline{\uparrow}$ | ダウンロード            |     |        | Ctrl+J  |   |   |
|                              |                           |                       | <b>)</b><br>1 | 100.01       | B                     | アプリ               |     |        |         | > |   |
| 》                            |                           |                       | 半角英数字3        | 0桁以内         | \$                    | 拡張機能              |     |        |         |   |   |
|                              |                           |                       | 半角英数字4        | ~12桁         | œ                     | コレクション            |     | Ctrl+S | Shift+Y |   |   |
| I番号 必須                       |                           | ₽ 名前を付けてページを保存        | <b>字</b>      | Ctrl+S       | Ø                     | 印刷                |     |        | Ctrl+P  |   |   |
|                              | シフトウェアキーホ                 | 名前とウィンドウ              |               |              | Ø                     | Web キャプチャ         |     | Ctrl+S | Shift+S |   |   |
|                              |                           | メディアをデバイスにキャス         | ۲             |              | Ē                     | 共有                |     |        |         |   |   |
|                              |                           | 図 数式ソルバー              |               |              | ත                     | ページ内の検索           |     |        | Ctrl+F  |   |   |
|                              |                           |                       |               |              | A»                    | 音声で読み上げる          |     | Ctrl+S | hift+U  |   |   |
|                              |                           | 🖍 スタート画面にピン留めす        | 3             |              |                       | その他のツール           |     |        |         | > |   |
|                              |                           | タスク バー ピン留めウィザ        | ードを起動する       |              | ŝ                     | 設定                |     |        |         |   |   |
|                              |                           | ブラウザー タスク マネージ        | р—            | Shift+Esc    | ?                     | ヘルプとフィードバック       |     |        |         | > |   |
| <b>E意事項</b>                  |                           | 📴 開発者ツール              |               | Ctrl+Shift+I |                       | Microsoft Edge を閉 | ເວັ |        |         |   |   |
| を規定の回数以上間違えた<br>まお間違えのないように入 | 場合、当該IDをロックしま<br>力してください。 | Internet Explorer モード | で再度読み込む       |              | ð                     | 組織が管理             |     |        |         |   |   |

 ④ ブラウザ左上に「Internet Explorerモードに入りました。ほとんどのページはMicrosoft Edgeでうま く機能します。」と表示されたことを確認し、法人IBの操作にて電子証明書の取得・更新を行ってくだ さい。

## ※電子証明書の取得・更新が完了するまで「終了」は押下しないでください。

| e e                                            | × +                    |                          |                         |
|------------------------------------------------|------------------------|--------------------------|-------------------------|
| $\leftarrow \  \   \rightarrow \  \   {\tt G}$ | 6   0                  |                          |                         |
| Internet Explorer モード                          | に入りました。 ほとんどのページは Micr | osoft Edge でうまく機能します。 終了 |                         |
| - Z                                            | 三十三銀行                  | 法人インターネットバンキング           | 操作マニュアルダウンロード<br>お問い合わせ |

 Chromium版 Microsoft Edgeを起動し、右上の「…」(設定など)をクリックし、次に「設定」をクリ ックします。

| New | ⊌      | 3        | Ę     | E   | Ē    |            |    |   |
|-----|--------|----------|-------|-----|------|------------|----|---|
|     | 新しいら   | ブ        |       |     |      | Ctrl+      | T  |   |
|     | 新しいウ   | ィンドウ     |       |     |      | Ctrl+      | N  |   |
| Ę   | 新しい    | nPrivate | ウイン   | ドウ  | Ct   | rl+Shift+  | N  |   |
|     | ズーム    |          |       | _   | 100% | 6 +        | ⊿  |   |
| เร≜ | お気にフ   | 2.9      |       |     | Ct   | rl+Shift+  | 0  |   |
| 5   | 履歴     |          |       |     |      | Ctrl+      | н  |   |
|     |        |          |       | 中略  | ł    |            |    |   |
| බ   | ページ内   | 内の検索     |       |     |      | Ctrl       | ۰F |   |
| A»  | 音声で    | 読み上け     | 'ā    |     | Ct   | trl+Shift+ | ·U |   |
|     | その他の   | カツール     |       |     |      |            | >  |   |
| ŝ   | 設定     |          |       |     |      |            |    |   |
| 0   | ヘルプと   | :フィードハ   | (ック   |     |      |            | >  | _ |
|     | Micros | oft Edge | e を閉l | ູເລ |      |            |    |   |
| ð   | 組織が    | 管理       |       |     |      |            |    |   |

② 「既定のブラウザー」メニューの「Internet Explorerモードでサイトの再読み込みを許可」で「許可」 を選択し、「再起動」を実行します。

| 設定                                                                                                    | 既定のブラウザー                                                                                                    |  |  |  |  |  |
|----------------------------------------------------------------------------------------------------|----------------------------------------------------------------------------------------------------|--|--|--|--|--|
| Q. 設定の検索                                                                                                    | Microsoft Edge は既定のブラウザーです 既定に設定する                                                                                           |  |  |  |  |  |
| ⑧ プロファイル                                                                                                    |                                                                                                    |  |  |  |  |  |
| 👌 ブライバシー、検索、サービス                                                                                               |                                                                                                    |  |  |  |  |  |
| <○ 外観                                                                                                    | Internet Explorer の互換性                                                                                                    |  |  |  |  |  |
| 🔄 [スタート]、[ホーム]、および [新規] タブ                                                                                     | 万地性のないサイトのみ(推想) く                                                                                                    |  |  |  |  |  |
| 12 共有、コピーして貼り付け                                                                                                | Internet Explorer に Microsoft Edge でサイトを開かせる U                                                                               |  |  |  |  |  |
| Cookie とサイトのアクセス許可     Cookie とサイトのアクセス許可     Cookie とサイトのアクセス許可     Cookie とサイトのアクセス許可     Cookie とサイトのアクセス許可 |                                                                                                    |  |  |  |  |  |
| ┃ 🕞 既定のブラウザー                                                                                                   |                                                                                                    |  |  |  |  |  |
| <u>↓</u> タワンロート                                                                                                | Internet Explorer モートでサイトの再読み込みを許可                                                                                           |  |  |  |  |  |
| 警 ファミリー セーフティ                                                                                                  | 還択できます。                                                                                                    |  |  |  |  |  |
| A <sup>t</sup> 言語                                                                                              | この設定の変更を有効にするには、ブラウザーを再起動してください                                                                                              |  |  |  |  |  |
| JU29-                                                                                                    |                                                                                                    |  |  |  |  |  |
| <u></u>                                                                                                    | Internet Explorer セート ヘーン<br>これらのページは、ページ追加日から 30 日間 Internet Explorer モードで開きます。Internet Explorer モードの一覧に追加されているページがまだありません。 |  |  |  |  |  |
| ○ 設定のリセット                                                                                                    |                                                                                                    |  |  |  |  |  |

③Chromium版 Microsoft Edgeを起動し、これから行う操作に応じた画面を表示します。 【管理者電子証明書の取得の場合】

・電子証明書取得認証画面(管理者)(画面ID:CIBMU901)

【管理者電子証明書の更新の場合】

・契約法人ログオン画面(電子証明書方式) (画面ID: CIBMU109)

【利用者電子証明書の取得の場合】 ・電子証明書取得認証画面(利用者)(画面ID: CIBMU921)

【利用者電子証明書の更新の場合】 ・利用者ログオン画面(電子証明書方式)(画面ID: CIBMU209)

右上の「…」(設定など」をクリックし、次に「Internet Explorerモードで再度読み込む」をクリックします。

| × +           |                          |               |     |                          |       | -          |     | ð |
|---------------|--------------------------|---------------|-----|--------------------------|-------|------------|-----|---|
|               |                          |               |     | 新しいタブ                    |       | Ctr        | I+T |   |
|               | 法人インターネットバンキング           | 操作マニュアルダウンロード |     | 新しいウィンドウ                 |       | Ctr        | +N  |   |
|               |                          | 0100 M C/C    | Ę   | 新しい InPrivate ウィンドウ      |       | Ctrl+Shift | +N  |   |
| 上、電子証明書       | 取得                       |               |     | ズーム                      | —     | 100% +     | k   | 2 |
|               |                          |               | ۲ĵ≡ | お気に入り                    |       | Ctrl+Shift | +0  |   |
| しと契約法人暗証番号を   | 。<br>入力して、「取得」ボタンを押してくだ: | さい。           | 5   | 履歷                       |       | Ctr        | +H  |   |
|               | [                        | _             | ⊥   | ダウンロード                   |       | Ct         | l+J |   |
| [D 必須         |                          | 半角英数字30桁以内    | BB  | アプリ                      |       |            |     | > |
|               |                          | 半角英数字4~12桁    | G   | 拡張機能                     |       |            |     |   |
| 音証番号 必須       |                          |               | Ē   | コレクション                   |       | Ctrl+Shif  | t+Y |   |
|               | ソフトウェアキーボード              |               | Ø   | 印刷                       |       | Ctr        | I+P |   |
|               |                          |               | ø   | Web キャプチャ                |       | Ctrl+Shif  | t+S |   |
|               |                          |               | e   | 共有                       |       |            |     |   |
|               |                          |               | හි  | ページ内の検索                  |       | Ctr        | 1+F |   |
|               |                          |               | A»  | 音声で読み上げる                 |       | Ctrl+Shift | +U  | _ |
|               |                          |               | þ   | Internet Explorer モードで再度 | 「読み込む | ť          |     |   |
|               |                          |               |     | その他のツール                  |       |            |     | > |
| E意事項          |                          |               | ¢   | 設定                       |       |            |     |   |
| を規定の回数以上間違えた場 | 洽、当該IDをロックします。           |               | 0   | ヘルプとフィードバック              |       |            |     | > |
| すの同連へのないように入り | 10(1)2000                |               |     | Microsoft Edge を閉じる      |       |            |     |   |
|               |                          |               | Ö   | 組織が管理                    |       |            |     |   |

③ 「このページはInternet Explorerモードで開かれています」と表示されたら、「完了」をクリックします。

<u>※「次回、このページをInternet Explorerモードで開く」は有効にしないでください。</u>

※「完了」をクリックせずに「×」や表示ウィンドウの以外の箇所をクリックした場合も、本ウィ ンドウは非表示となります。

| <u>;</u> 2 | × +                                                                                                    |                            |          |
|------------|----------------------------------------------------------------------------------------------------|----------------------------|----------|
|            | <i>i</i>                                                                                               | tê.                        | New 🖯    |
|            | このページは Internet Explorer モードで開かれ ><br>ています                                                             |                            | 小 標準 大   |
|            | Microsoft Edge では、ほとんどのページがより適切に動作しま<br>す。セキュリティ上の理由により、このページの開覧が完了した<br>らすぐにこのモードを終了することをお勧めします。 詳細情報 | 取得                         | CIBMU901 |
|            | 次回、このページを Internet Explorer モードで開く<br>管理<br>完了                                                         | ,<br>入力して、「取得」ボタンを押してください。 |          |
|            | □ 互換モード: IE11                                                                                          | 半角英数字30桁以内                 |          |
|            | └○ 保護モード:有効                                                                                            | 半角英数字4~12桁                 |          |
|            | <ul> <li>ゾーン: インターネット</li> </ul>                                                                       | ソフトウェアキーボード                | 開<       |

## 【補足】

「次回、このページをInternet Explorerモードで開く」を有効とした場合は、以下の画面で有効期限 右側のゴミ箱をクリックし、追加したページ情報を削除してください(手順②の画面です)。

| 設定                                                                                                    | 既定のブラウザー                                                                                                    |
|----------------------------------------------------------------------------------------------------|----------------------------------------------------------------------------------------------------|
| Q 設定の検索                                                                                                    | Microsoft Edge は既定のブラウザーです 既定に設定する                                                                                                    |
| <ul> <li>◎ ブロファイル</li> <li>① ブライバシー、検索、サービス</li> <li>② 外観</li> </ul>                                               | Internet Explorer の互換性                                                                                                    |
| <ul> <li>[スタート]、[ホーム]、および [新規] タブ</li> <li>※ 共有、コピーして貼り付け</li> <li>Gookie とサイトのアクセス許可</li> </ul>                   | Internet Explorer に Microsoft Edge でサイトを開かせる ⑦     互換性のないサイトのみ (推奨) ~       Internet Explorer でブラウズするときに、Microsoft Edge でサイトを自動的に開くように選択できます                       |
| <ul> <li>□ 既定のブラウザー</li> <li>              ダウンロード          </li> <li>             ダファミリー セーフティ         </li> </ul> | Internet Explorer モードでサイトの再読み込みを許可 ⑦       許可 ~         Microsoft Edge でブラウズするときに、互換性を確保するために Internet Explorer が必要な場合は、Internet Explorer モードで再度読み込むことを<br>選択できます。 |
| A <sup>1</sup> 言語<br>つ ブリンター                                                                                       | Internet Explorer モード ページ<br>これらのページは、ページ追加日から 30 日間 Internet Explorer モードで開きます. Internet Explorer モードで自動的に開くページが 1 ページあります.                                       |
| <ul> <li>システム</li> <li>設定のリセット</li> <li>スマートフォンとその他のデバイス</li> </ul>                                                | ページ     追加日     有効期限            https:// / CIBMU901.htm 2021/8/5         z021/9/4          ⑪                                                                       |
| Microsoft Edge について                                                                                                |                                                                                                    |

 ④ ブラウザ左上に「Internet Explorerモードになっています。ほとんどのページは、Microsoft Edge でより適切に機能します。」と表示されたことを確認し、法人IBの操作にて電子証明書の取得・更 新を行ってください。

※電子証明書の取得・更新が完了するまで「終了」は押下しないでください。

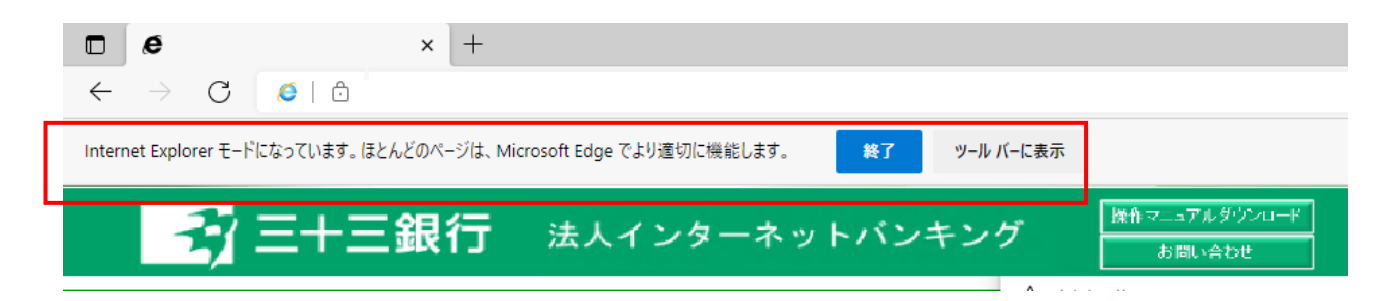